# **PowerSchool Professional Learning:**

# How to apply for preapproval and upload transcripts for salary advancement

This process outlines how to earn salary advancement at CUSD. There are two parts to this process: Preapproval and uploading transcripts.

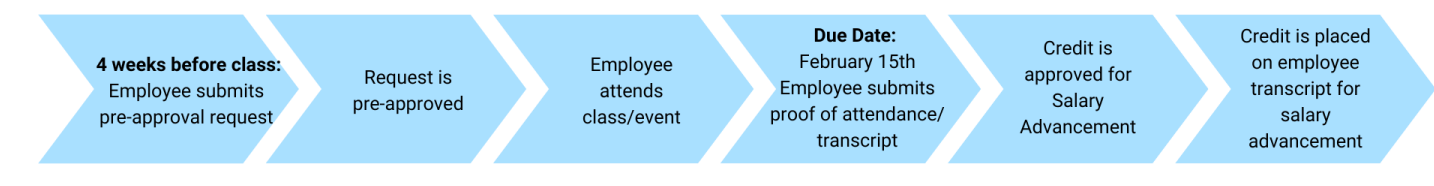

## PowerSchool Professional Learning Login

Navigate to: cusd80.com > Departments > Staff Resources and Links > GSuite

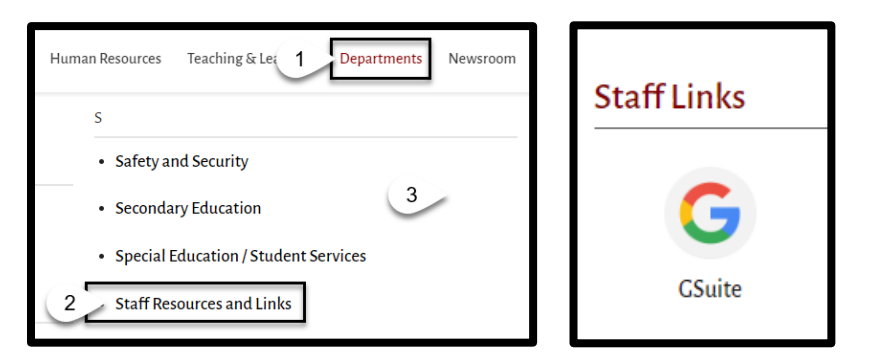

## Login Gsuite

lastname.firstname@gse.cusd80.com

#### Computer password

PowerSchool Professional Learning

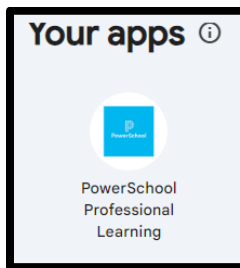

Part 1: Salary Advancement Pre-approval

Pre-approval for Salary Advancement MUST be submitted 4 weeks prior to course start date.

On the menu tab, click Salary Advancement

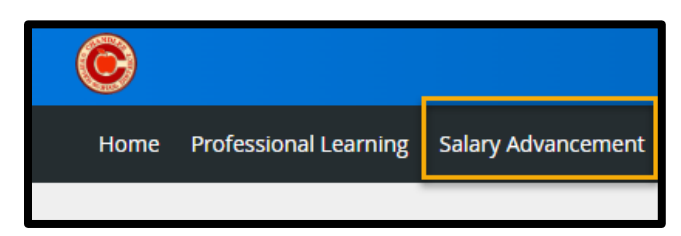

#### Scroll down to My Requests, click New Request > Professional Development Approval Process

| ternal Credit           | Request    |                                  |                                                   |                       |                |                           |              |              |          |
|-------------------------|------------|----------------------------------|---------------------------------------------------|-----------------------|----------------|---------------------------|--------------|--------------|----------|
| My Reque<br>My Requests | ests       |                                  |                                                   |                       |                |                           |              |              |          |
| Pending/Denied          | d Requests | Approved Archived                |                                                   | _                     |                |                           |              | New Request  | <b>•</b> |
| Approval Type:          | All Approv | al Types                         | ✓ Select                                          |                       |                |                           |              | Add Filter 💌 | J        |
| •<br>1 results          |            | TITLE<br>Enter Course Title Here | TYPE<br>Professional Development Approval Process | HOURS<br>N/A          | CREDITS        | DATE REQUESTED V          | DATE UPDATED | UPDATED BY   |          |
|                         |            |                                  | Request Not Submitted  Pending Pre-A              | Approval — Not Submit | ed 🕱 Pending C | redit Approval 顷 Declined |              |              |          |

| External Credit Request                   |                                           |       |            |                                        |                             |
|-------------------------------------------|-------------------------------------------|-------|------------|----------------------------------------|-----------------------------|
| My Requests                               |                                           |       |            |                                        |                             |
| Pending/Denied Requests Approved Archived |                                           |       |            |                                        | New Request 👻               |
| Approval Type: All Approval Types         | ▼ Select                                  |       |            |                                        | Professional<br>Development |
| STATUS TITLE                              | ТҮРЕ                                      | HOURS | CREDITS    | DATE REQUESTED 🔻                       | Approval Process            |
|                                           | Professional Development Approval Process | N/A   | Pending Cr | 05/17/2024<br>edit Approval 😱 Declined |                             |

## Pre-Approval for Coursework to be used for Salary Advancement Form

Read and fill out the Pre-Approval Credit Request in its entirety. At the end of the form, Submit for Pre-Approval. The Human Resources Director will review the Salary Advancement Request and will approve, deny, or ask for more information.

| Employee e-Signature (Type FULL name): * |  |
|------------------------------------------|--|
|                                          |  |
| Submit For Pre-Approval                  |  |

#### Add an extra comments here and click Submit.

| Submit Professional Development Approval Process for Pre-App | proval                  |
|--------------------------------------------------------------|-------------------------|
| Note:                                                        |                         |
| 🐰 ြ 🗎 🛱 🖌 🔶 📟 🛒 🎮 🖬 🇮 Ω   🔀   😡 Source                       |                         |
| B I <del>S</del>   I <sub>x</sub>   注 ∷   ∉ ∉   ??   ≡ ≡ ≡   |                         |
| Styles - Normal - Font - Size - <u>A</u> - <u>A</u> -        |                         |
|                                                              |                         |
|                                                              |                         |
|                                                              |                         |
|                                                              |                         |
|                                                              |                         |
|                                                              |                         |
| body p                                                       | Paragraphs: 0, Words: 0 |

Submission information will be in blue. Click Close at the bottom of the screen

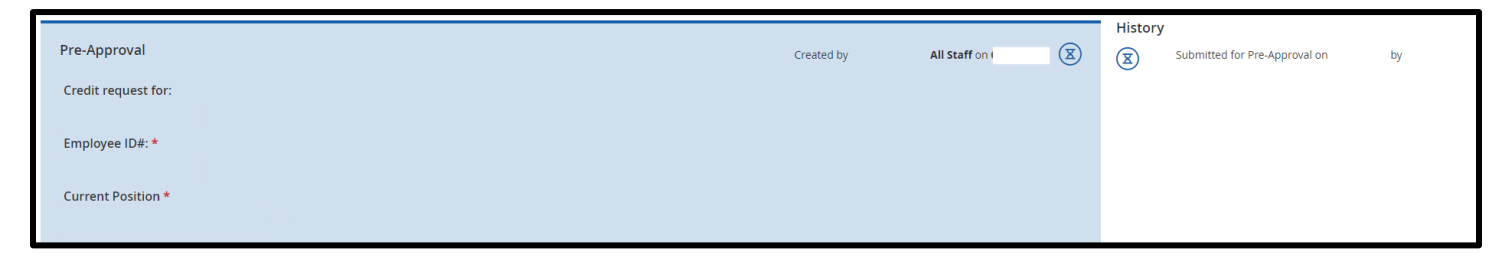

#### **Review Pending/Denied Request**

When a course is pending, there will be a pending status. After coursework is approved, the request will show Not Submitted because transcripts have not been uploaded.

| Pending/De   | nied Reques             | ts Approved Archived                       |                                           |            |                 |                  |              |               |
|--------------|-------------------------|--------------------------------------------|-------------------------------------------|------------|-----------------|------------------|--------------|---------------|
| Approval Typ | pe: All Appr            | oval Types 🗸 Select                        |                                           |            |                 |                  |              | New Request 👻 |
|              |                         |                                            |                                           |            |                 |                  |              | Add Filter 🝷  |
|              | STATUS                  | TITLE                                      | ТҮРЕ                                      | HOURS      | CREDITS         | DATE REQUESTED 🔻 | DATE UPDATED | UPDATED BY    |
| $\odot$      | $\overline{\mathbf{r}}$ | Online Course Design Fundamentals Overview | Professional Development Approval Process | N/A        | _               | 05/30/2024       | 06/07/2024   |               |
| 1 results    | T                       | Request Not Submitte                       | d 💮 Pending Pre-Approva 🦳 Not Submitte    | ed X Pendi | ng Credit Appro | oval 😱 Declined  |              |               |

## **Preapproval Denied**

If preapproval is denied, view the request comments, fix and resubmit.

| Pending/Denied Reques | sts Approved Archived                 |                                                 |              |                |                    |              |                   |
|-----------------------|---------------------------------------|-------------------------------------------------|--------------|----------------|--------------------|--------------|-------------------|
| Approval Type:        | oroval Types 🔹                        | Select                                          |              |                |                    |              | New Request 🔹     |
| STITUS                | TITLE                                 | ТҮРЕ                                            | HOURS        | CREDITS        | DATE REQUESTED 🔻   | DATE UPDATED | UPDATED BY        |
| $\odot$               | Online Course Design Fundamentals Ove | rview Professional Development Approval Process | N/A          | _              | 05/30/2024         | 06/07/2024   | DRUCK, ABBY MARIE |
| <sup>1</sup> Ø View   | Request                               | t Not Submitted 💮 Pending Pre-Approval — Not S  | ubmitted 🕱 F | Pending Credit | Approva 🕟 Declined |              | •                 |

Review history for course denial explanation. Fix and scroll down to click Resubmit for approval.

| 2 |                     |           |              |            | Histo      | ry                                  |
|---|---------------------|-----------|--------------|------------|------------|-------------------------------------|
|   | Pre-Approval        | Denied by | All Staff on | $\bigcirc$ | $\bigcirc$ | Denied on 06/07/2024                |
|   | Credit request for: |           |              |            |            | Was it out of CUSD contract hours?  |
|   | Employee ID#: *     |           |              |            | X          | Submitted for Pre-Approval on<br>by |
|   |                     |           |              |            |            |                                     |
|   |                     |           |              |            |            |                                     |

## Part 2: Upload Transcripts

Upload transcripts by February 15<sup>th</sup> in the current school year for the next school year salary advancement. If transcripts are uploaded after February 15<sup>th</sup>, salary advancement will not be in the next school year but the year after.

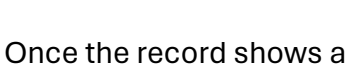

, then then it is time to upload transcripts.

Credit Preapproval must be approved before uploading transcripts. Click View to upload Transcripts.

|             |           |                                                  |                                                 |        |         |                   | Ne              | w Request     |
|-------------|-----------|--------------------------------------------------|-------------------------------------------------|--------|---------|-------------------|-----------------|---------------|
| proval Type | : All App | proval Types                                     | ~ S                                             | ielect |         |                   | C               | Add Filter    |
| s           | TATUS     | TITLE                                            | ТҮРЕ                                            | HOURS  | CREDITS | DATE<br>REQUESTED | DATE<br>UPDATED | UPDATED<br>BY |
| 🕑 🛛         | Θ         | Online Course Design<br>Fundamentals<br>Overview | Professional<br>Development<br>Approval Process | N/A    |         | 05/30/2024        | 06/07/2024      |               |

ക്ര

Scroll down past the green portion of the form to finish filling out the form. Write in Number of Class Hours, Credits, Attach Official Transcript and add any comments. Submit for Credit Approval.

| Pre-Credit Approval                                                                                       |                           |
|----------------------------------------------------------------------------------------------------|---------------------------|
| Number of Classroom Hours (Seat Hours): *                                                                 |                           |
|                                                                                                    |                           |
| Number of Credits Requested (Total Seat Hours divided by 15): *                                           |                           |
|                                                                                                    |                           |
| Official Transcript Upload Here (DO NOT EMAIL TO HR): *                                                   |                           |
| U Attach File 🛛                                                                                           |                           |
| Comments                                                                                                  |                           |
| X ြ 🛅 🛱 🛧 🔶 🚥 🛒 🏴 🖬 🇮 Ω   X   🖸 Source                                                                    |                           |
| B I S   I <sub>x</sub>   }≡ ∷≡   die die   99   E Ξ Ξ ≣   Styles •   Format •   Font •   Size •   A • M • |                           |
|                                                                                                    |                           |
|                                                                                                    |                           |
|                                                                                                    |                           |
|                                                                                                    |                           |
|                                                                                                    |                           |
|                                                                                                    | Paragraphs: 0, Words: 0 🦼 |
|                                                                                                    |                           |
| Submit For Credit Approval     Delete This Request     Close                                              |                           |

After transcripts are approved, the course will move to the Approved Tab. Salary advancement will be in the new contract for the new school year.

| Pending/De     | nied Requests Approved Archived                                          |                                              |       |                                                                                                 |                |                       |                                       |
|----------------|--------------------------------------------------------------------------|----------------------------------------------|-------|-------------------------------------------------------------------------------------------------|----------------|-----------------------|---------------------------------------|
| Approval Ty    | rpe: All Approval Types v Selec                                          | ct                                           |       |                                                                                                 |                |                       | New Request 👻                         |
|                |                                                                          |                                              |       |                                                                                                 |                |                       | Add Filter 💌                          |
|                | TITLE                                                                    | TVDF                                         | HOURS |                                                                                                 | DATE REQUESTED | DATE                  |                                       |
|                |                                                                          |                                              | HOURS | CREDITS                                                                                         |                | UPDATED               | UPDATED BY                            |
| $\odot$        | Diversity, Equity, and Inclusion in your Online Course. The time is now. | Professional Development Approval<br>Process | 6.0   | Salary Advancement Credit - 0.4 Credits<br>Bankable<br>CEU's (Hours) - 6.0 Clock Hours Bankable | 06/06/2024     | UPDATED<br>06/06/2024 | UPDATED BY<br>JETT, KATHLEEN<br>MARIE |
| •<br>1 results | Diversity, Equity, and Inclusion in your Online Course. The time is now. | Professional Development Approval<br>Process | 6.0   | Salary Advancement Credit - 0.4 Credits<br>Bankable<br>CEU's (Hours) - 6.0 Clock Hours Bankable | 06/06/2024     | UPDATED<br>06/06/2024 | UPDATED BY<br>JETT, KATHLEEN<br>MARIE |